# Setting Up and Accessing the My Child At School (MCAS) portal

This guide will guide you through setting up your MCAS account on either a PC / Laptop via a web browser or via the mobile app.

To access My Child At School, the School will have provided you with 2 emails which will have been emailed to your email address that the School has on record for you. One will contain the *School ID* and your *username*. The second will contain an *Invitation Code*,. If you have not had this invitation code, please contact the School and ask to be set up for My Child At School.

### Setting up your MCAS Account - via a PC / Laptop / Web Browser

Browse to <u>https://www.mychildatschool.com/</u> where you will see the following screen. You need to click on Redeem Invitation Code to redeem the invitation code that has been sent to you. Enter the School ID, username and the Invitation Code. Click on **Redeem Code** to log into your account.

| <b>Child</b> school.com                                                                | - REDEEM YOUR INVITATION CODE - |
|----------------------------------------------------------------------------------------|---------------------------------|
| PARENT LOGIN                                                                           | School ID                       |
| Bichool ID                                                                             | Username 🐣                      |
| Password                                                                               | Invitation Code                 |
| Remember School ID and Username<br>Forgotten Login Details?<br>Redeem Invitation Code? | I'm not a robot                 |
| Login 5.2020 7391.22595 Powered by <b>Bromcom</b>                                      | Redeem Code                     |

You will be asked to input your email address (please use the email address that the invitation code was sent to), enter a password (the password **must contain at least the following: 1 Capital Letter** and **1 lower case letter** and **1 number** and **1 special character** and **be at least 8 characters long**).

| - SETUP YOUR ACCOUNT DETAIL                     | .\$ —      |
|-------------------------------------------------|------------|
| Miss Shakespeare                                |            |
| Email                                           | $\searrow$ |
| Confirm Email                                   | $\searrow$ |
| Password                                        |            |
| Confirm Password                                |            |
| Select a security question and then type your a | inswer.    |
| What was your childhood nickname?               | Ŧ          |
| Security Answer                                 |            |
| Confirm Security Answer                         |            |
| Save Account Details                            |            |

### 30.09.2020

Once setup, you will see the Account Setup is Successful screen and be taken back to the main login page where you can login to your MCAS account.

Upon first login, you will see a notification asking to Verify your email address.

| User Login Validation Page                                                                                                    |    | ×    |
|----------------------------------------------------------------------------------------------------|----|------|
| Thank you for setting up MyChildAtSchool user account retrieval details.<br>Clicking OK will send a validation email to the address listed below.<br>Click Back to change the details |    |      |
| Email Address                                                                                                    | ОК | Back |
|                                                                                                    |    | Laon |

Click OK for the verification email to be sent to your email address.

| no-reply@mychildatschool.com<br>to me -                                                                                                    |
|----------------------------------------------------------------------------------------------------|
| Dear MyChildAtSchool user,                                                                                                    |
| Thank you for setting up your username and password retrieval details.                                                                                                 |
| Security Question:                                                                                                    |
| Applian                                                                                                    |
| AllSwei.                                                                                                    |
| Please click Here to validate this information - If you do not validate the details provided you will not be able to retrieve a forgotten username or password on-line |
| A pop-up reminder will appear every time you log into MyChildatSchool until you validate these details.                                                                |
| Please do not reply to this email as it is automatically generated.                                                                                                    |
| Kind Regards<br>MyChildAtSchool.com                                                                                                    |

Click on the highlighted and underlined Here link to Verify your email address.

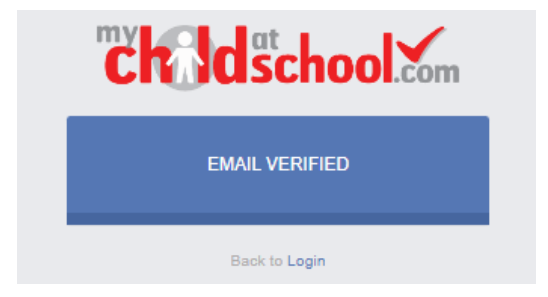

Upon verifying your email address, you will be taken back to the login screen.

Once everything has been setup, you will be able to see details about your child(ren) such as:

- Announcements
- Attendance
- Exam Timetables
- Reports
- Timetable

If you would like My Child At School on your mobile device / tablet, access your app store (iOS = AppStore | Android = Play Store). Search for **My Child At School** and install the app.

You are able to install My Child At School on your mobile device / tablet, access your app store (iOS = AppStore | Android = Play Store). Search for **My Child At School** and install the app.

When you run the app, you will be asked to create a 5 digit pin and confirm it. You will be asked if you want to "turn ON your biometric Authentication" if you your device supports it. This is optional if you want to use it.

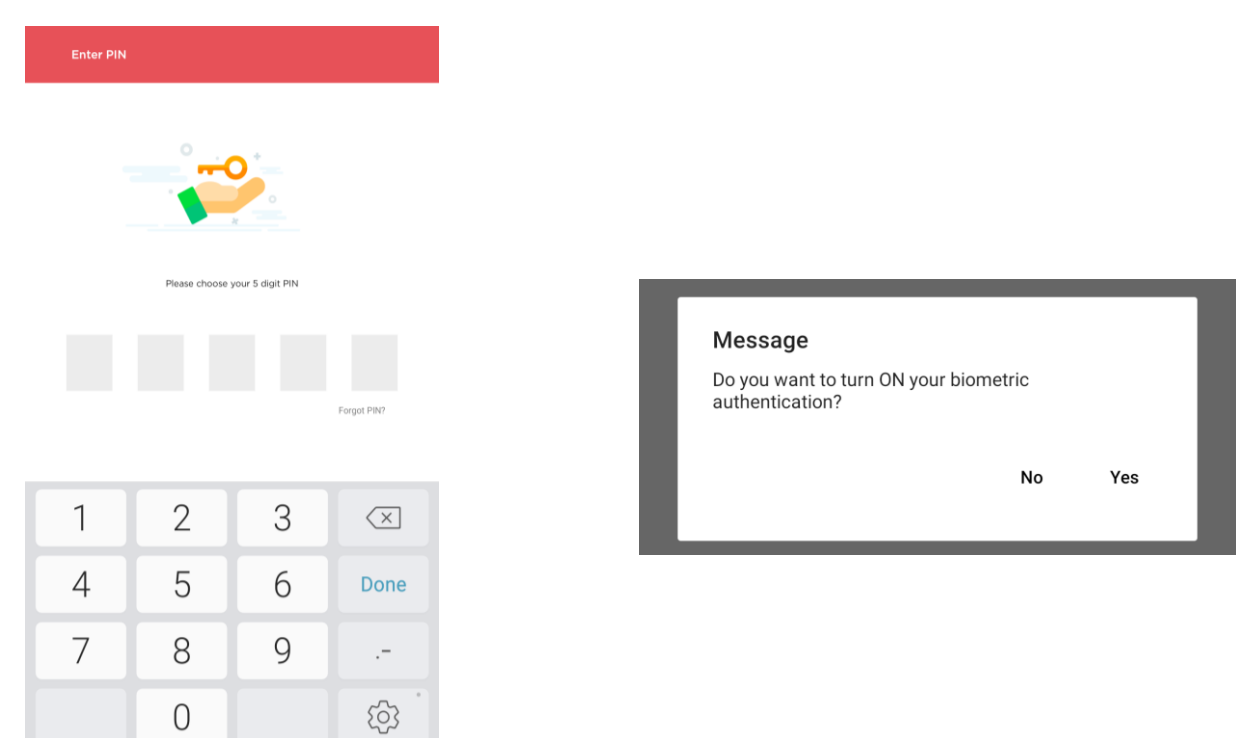

You will then be asked to Add an Account. If you have installed the app and not yet redeemed your invitation code, tap on Redeem Invitation Code.

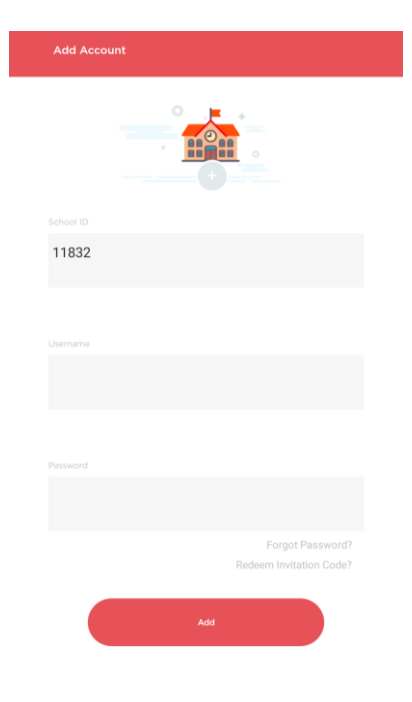

## 30.09.2020 Redeem Invitation Code via Mobile App

After Clicking Redeem Invitation Code, you will be taken to the Redeem Invitation Code screen.

You will be asked to input your email address (please use the email address that the invitation code was sent to, enter a password (the password **must contain at least the following: 1 Capital Letter** and **1 lower case letter** and **1 number** and **1 special character** and **be at least 8 characters long**).

| Redeem Your Invitation Code |
|-----------------------------|
|                             |
|                             |
|                             |
| · 🚛 😐                       |
|                             |
|                             |
|                             |
|                             |
|                             |
| ame                         |
|                             |
|                             |
|                             |
|                             |
|                             |
|                             |
|                             |
|                             |
| Redeem Code                 |
|                             |

Once you have setup your account, you will be taken straight into the app where you will be able see details about your child(ren) such as:

- Announcements
- Attendance
- Exam Timetables
- Reports
- Timetable

If you have forgotten your Password, there is no need to contact the School, you can click on the *Forgotten Login Details* from the MCAS login page.

You will be asked what you want to recover – this example will cover I need to reset my password.

| • WHAT DO YOU NEED TO RECOVER? •     |
|--------------------------------------|
| I need to reset my password          |
| I need to recover my account details |
| Back to Login                        |

Click on I need to reset my password and enter the School ID and your email address that you would have registered with when creating your MCAS account. Click on **Send reset email**. If the details match against what is on the system and you have verified your email address, you will have an email in your mailbox with a link to reset your password. The link is only valid for 4 hours.

| School ID<br>Email<br>Send reset ema |                                                          |
|--------------------------------------|----------------------------------------------------------|
| Email<br>Send reset ema              | ail                                                      |
| Send reset ema                       | ail                                                      |
| Back to Login                        |                                                          |
|                                      |                                                          |
|                                      |                                                          |
| no-reply<br>to me +<br>Hello fror    | y@mychildatschool.co                                     |
| A reques<br>If you did               | st for password reset has<br>id not request for your pas |
| Please ci                            | plick <u>Here</u> to reset your pa                       |
| Please di<br>Regards                 | do not reply to this email a<br>s                        |

#### 30.09.2020

Clicking the link in the email will take you to a Reset Your Password screen where you will enter the answer of the security question you setup your MCAS account and enter the verification code / image that is shown.

| RESET YOUR PASSWORD |
|---------------------|
| Enter Password      |
| Confirm Password    |
| Update Password     |
| Back to Sign in     |

Enter your new password and confirm it. Click Update Password and an email will be sent to you email address to confirm the change.

### **Recover Your Login Details – Retrieve your username**

The Recover Your Login Details only recovers your Username if you have forgotten it. Click on Recover Your Login Details and you will be asked to enter the School ID and your Email address.

| RECOVER YOUR LO                                         | DGIN DETAILS —                               |                            |
|---------------------------------------------------------|----------------------------------------------|----------------------------|
| the School ID and email th<br>with your MyChildAtSchool | hat you have registered<br>ol account below. | Recover my login details   |
| ool ID                                                  |                                              | Account dataile amail cont |
| ail                                                     |                                              | Account details email sent |
| Recover my log                                          | jin details                                  |                            |
| Back to Lo                                              | gin                                          |                            |

If your email address is found, you will be sent an email to your email address stating your MCAS username.

| Hello from MyChildAtSchool.com                                                       |
|--------------------------------------------------------------------------------------|
| A request to retrieve your login details has been received.                          |
| If you did not request your login details, please contact your school.               |
| The login associated with this email is                                              |
| Please do not reply to this email as any received emails are deleted<br>immediately. |
| Regards<br>MyChildAtSchool.com                                                       |